## Выбор врача для обслуживания вызова

На форме выбора врача отображается только расписание врачей с типом «Прием на дом (Вызов на дом)». Список врачей будет соответствовать подразделению, с которым сопоставлен диспетчер. То есть диспетчер может назначить врача только из своего подразделения.

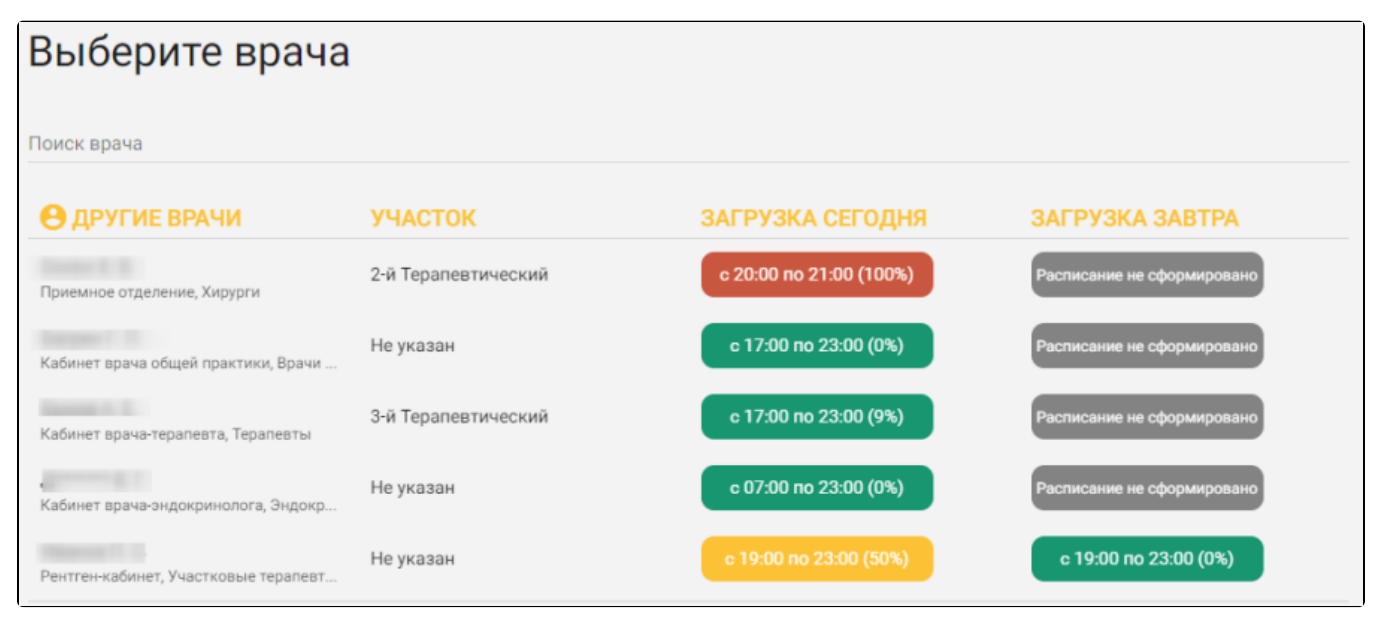

Форма выбора врача для вызова на дом

Список представлен в табличном виде. Отображаются ФИО врача, отделение, должность, его участок, часы работы и процент загрузки врача на текущий и следующий дни. Процент загрузки означает, какое количество ячеек в расписании врача занято (загрузка 0% означает, что к врачу еще не записано ни одного пациента).

Если в карте вызова указан адрес, который закреплен в Системе за каким-то участком, и этому участку назначен врач, то на странице выбора врача будет отображен участковый врач.

| Выберите врача                              |                     |                         |                            |
|---------------------------------------------|---------------------|-------------------------|----------------------------|
| Поиск врача                                 |                     |                         |                            |
| 😬 УЧАСТКОВЫЙ ВРАЧ                           | участок             | ЗАГРУЗКА СЕГОДНЯ        | ЗАГРУЗКА ЗАВТРА            |
| Doctor E. B.<br>Приемное отделение, Хирурги | 2-й Терапевтический | c 20:00 no 21:00 (100%) | Расписание не сформировано |
| Ө ДРУГИЕ ВРАЧИ                              | участок             | ЗАГРУЗКА СЕГОДНЯ        | ЗАГРУЗКА ЗАВТРА            |
| Кабинет врача общей практики, Врачи         | Не указан           | c 17:00 no 23:00 (0%)   | Расписание не сформировано |
| Кабинет врача-тералевта, Тералевты          | 3-й Терапевтический | c 17:00 no 23:00 (9%)   | Расписание не сформировано |
| Кабинет врача-эндокринолога, Эндокр         | Не указан           | c 07:00 no 23:00 (0%)   | Расписание не сформировано |

Отображение участкового врача

Также список отображаемых врачей зависит от возрастной категории пациента. Для взрослого пациента отображаются все, кроме педиатров, для ребенка отображаются все, кроме терапевта.

При наведении курсора мыши на фамилию врача появится подсказка, на которой отображаются должность и специальность врача.

| Ө ДРУГИЕ ВРАЧИ                                       | УЧАСТОК             |
|------------------------------------------------------|---------------------|
| Doctor E. B.<br>Приемное отделение, Хирурги          | 2-й Терапевтический |
| Doctor Emmett Brown (Приемное отделение,<br>Хирурги) | Не указан           |

Подсказка с должностью и специальностью врача

Если требуемый врач не отображается на экране, то необходимо этого врача найти. Для этого в поле «Поиск врача» необходимо ввести фамилию врача. Вводить фамилию можно как полностью, так и частично. После окончания ввода через несколько секунд отобразится список врачей, чьи фамилии совпадают с введенной в поле поиска.

| Карта вызова № 76348<br><sup>Московская обл.</sup><br>Выберите врача | Herpon Mexas | 27 лет                 |                       | > |
|----------------------------------------------------------------------|--------------|------------------------|-----------------------|---|
| Поиск врача<br>ИВАНОВ                                                |              |                        |                       | × |
| Ө ДРУГИЕ ВРАЧИ                                                       | участок      | ЗАГРУЗКА СЕГОДНЯ       | ЗАГРУЗКА ЗАВТРА       |   |
| Иванов П. С.<br>Рентген-кабинет, Участковые терапевт                 | Не указан    | c 19:00 no 23:00 (38%) | с 19:00 по 23:00 (0%) |   |

Поиск врача

Для выбора врача необходимо щелкнуть мышью по строке с ФИО врача – строка будет выделена зеленым цветом, появятся кнопки

| Іазначить на сегодн                                 | я Назначи      | ть на завтра         |                     |
|-----------------------------------------------------|----------------|----------------------|---------------------|
| Выберите врач                                       | ia             |                      |                     |
| Поиск врача<br>ИВАНОВ                               |                |                      |                     |
| Ө ДРУГИЕ ВРАЧИ                                      | участок        | ЗАГРУЗКА СЕГОДНЯ     | ЗАГРУЗКА ЗАВТРА     |
| Иванов П. С.<br>Рентген-кабинет, Участковые терапев | Не указан<br>т | Назначить на сегодня | Назначить на завтра |

Выбор врача

После нажатия кнопки «Назначить на сегодня» или «Назначить на завтра» форма выбора врача закроется, отобразится карта вызова с полной информацией о созданном вызове, в том числе, в карте будет указан назначенный врач и отображена история вызова.

После назначения врача в области «Кто обслуживает» будут отображены плановое время обхода – это время, выделенное в расписании врача под вызовы на дом, – участок и подразделение, а также будет установлен признак «Вызов передан врачу».

| Карта вызова № 8033               | 39 🖶              |                          |                  |                        |
|-----------------------------------|-------------------|--------------------------|------------------|------------------------|
| Дата 14.03.2022 Время 12:24 Стату | с Активный Оценка | : З ИЗ З баллов 🎱        |                  |                        |
| Источник Регистратура Вид вызова  | Тервичный         |                          |                  |                        |
| \rm КТО ПАЦИЕНТ                   | 🖸 АДРЕС           |                          | <b>6</b> жал     | ОБЫ                    |
| Фамилия Имя Отчество              | Адрес             |                          | температу        | ира кашель             |
| Дата рождения Возраст Пол         |                   |                          |                  |                        |
| Возрастная категория              |                   |                          |                  |                        |
| Полис                             |                   |                          |                  |                        |
|                                   |                   |                          |                  |                        |
| \rm КТО ВЫЗВАЛ                    |                   | 🖪 КТО ОБС                | ЛУЖИВА           | ET                     |
| Фамилия Имя Отчество Тип в        | ызывающего        | Подразделение            |                  |                        |
| Телефон                           | иент              | Поликлиника (<br>Участок |                  |                        |
|                                   |                   | 3-й Терапевтич           | еский            |                        |
|                                   |                   | Врач                     |                  | Телефон                |
|                                   |                   | Плановое время о         | бхода            |                        |
|                                   |                   |                          |                  |                        |
|                                   |                   | Вызов передан вра        | ачу 🗸            |                        |
| Примечание                        |                   |                          |                  |                        |
|                                   |                   |                          |                  |                        |
| Отменить вызов Изменить           | Передать в друго  | е ЛПУ Передат            | ть другому врачу | Завершить обслуживание |

Карта вызова с информацией о враче

Если при нажатии кнопки «Назначить на сегодня» или «Назначить на завтра» появляется сообщение о добавлении адреса к участку, то:

- если необходимо только назначить врача на вызов следует нажать на кнопку «Записать». В этом случае выбранный врач будет назначен на вызов на дом.
- если адрес вызова не закреплен ни за одним участком подразделения ЛПУ, но находится в зоне обслуживания Вашего ЛПУ, необходимо нажать на кнопку «Записать и добавить». В этом случае адрес вызова будет добавлен в адресное пространство участка и выбранный врач будет назначен на вызов на дом.

| Карта вызова № 547<br>Московская обл., г. Красногорск<br>Выберите врач | 40 Тест Тест Тес<br>(ул. Речная, д.21<br>1 <b>а</b> | г Взрослые           |                     |  |
|------------------------------------------------------------------------|-----------------------------------------------------|----------------------|---------------------|--|
| Поиск врача                                                            |                                                     |                      |                     |  |
| < Ко всем врачам                                                       |                                                     |                      |                     |  |
| Ө ДРУГИЕ ВРАЧИ                                                         | УЧАСТОК                                             | ЗАГРУЗКА СЕГОДНЯ     | ЗАГРУЗКА ЗАВТРА     |  |
| ТестВрачПервыйВарославполик                                            | л И. I 89                                           | Время вышло          | Назначить на завтра |  |
| Запись к врачу ТестВрач                                                | -ПервыйВзрослаянс                                   | ликл И. И. на завтра |                     |  |
| Добавление адреса                                                      | к участку                                           |                      |                     |  |
| Адрес: Московская о                                                    | бл., г. Красногорск, у                              | л. Речная, д.21      |                     |  |
| Участок: 89 Врач: Тестврачпервыйвзрослаяполикл Иван Иванович           |                                                     |                      |                     |  |
| Записать Запис                                                         | ать и добавить                                      |                      |                     |  |

Добавление адреса к участку